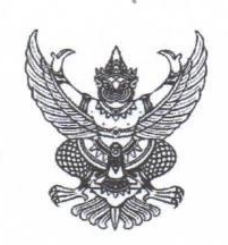

ประกาศโรงเรียนพรตพิทยพยัต เรื่อง การชำระเงินบำรุงการศึกษาระบบออนไลน์(online)

ด้วยสถานการณ์การแพร่ระบาดของเชื้อไวรัสโคโรน่า (covid-๑๙) ทำให้ไม่สามารถจัดกิจกรรม รวมกลุ่มหลายคน การประชุมผู้ปกครอง และไม่สามารถจัดการเรียนการสอนแบบปกติได้เพื่อเป็นการ ป้องกันการแพร่ระบาดของเชื้อไวรัสดังกล่าว โรงเรียนพรตพิทยพยัตจึงได้จัดทำระบบการชำระเงินบำรุง การศึกษาและค่าบริการอื่นๆผ่านระบบออนไลน์

นักเรียนสามารถชำระเงินบำรุงการศึกษาภาคเรียนที่ ๑/๒๕๖๔ ผ่านระบบออนไลน์ โดยใช้ QR-code/mobile backing ได้ทุกธนาคารหรือจ่ายผ่านธนาคารกรุงไทยโดยใช้ใบ pay in ได้ตั้งแต่ วันที่ ๓ กันยายน ๒๕๖๔ โดยรายละเอียดและวิธีปฏิบัติอยู่หน้าเว็บไซต์ของโรงเรียน (www.prot.ac.th.)

ประกาศ ณ วันที่ ๑ กันยายน พ.ศ. ๒๔๖๔

(นายุประทีป ไชยเมือง) ้อำนวยการโรงเรียนพรตพิทยพยัต

# การชำระเงินค่าบำรุงการศึกษา

# ภาคเรียนที่ 1/2564

# เปิดระบบชำระเงิน ระหว่างวันที่ 3 - 30 กันยายน 2564

# ขั้นตอนการชำระเงินบำรุงการศึกษา

1.เข้าสู่เว็บไซต์โรงเรียนพรตพิทยพยัต <u>www.prot.ac.th</u>

 คลิก http://schoolbilling.dev31.in.th/SBPROT/Pages/PrintReportPayInForStudent.aspx หรือสแกน QR Code เพื่อชำระเงินบำรุงการศึกษาผ่านระบบ Mobile Banking ,Internet Banking ภาคเรียนที่ 1 ปี การศึกษา 2564

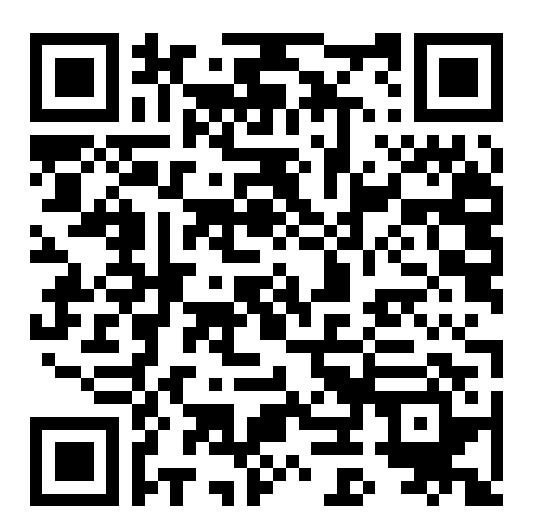

3. กรอกเลขประจำตัวนักเรียน 5 หลัก หรือ ชื่อ-นามสกุล นักเรียน แล้วกด ค้นหา

| 🔎 ค้นหานักเรี | 5eu                                                          | η.     |
|---------------|--------------------------------------------------------------|--------|
|               | ดีดต่อสอบภาม                                                 |        |
|               | 0-2326-4614                                                  |        |
|               | ฝ่ายการเงิน โรงเรียนพรดพิทยพยัด                              |        |
| nou / 0 :     | 1 2564 ~                                                     |        |
|               | auto-shob são duossa uruanja outvoloouhovdo                  |        |
| ค้นหา :       | แชปะจำด้ว หรือ ชื่อ ด้นวรรค บานสกุล อย่างไดอย่างหนึ่ง        |        |
|               |                                                              |        |
|               | (2) วิธีแก่มีการกับสิ่งหนึ่งหนึ่งหนึ่งหนึ่งหนึ่ง Error 80003 |        |
|               | adoataounu a T                                               | 1      |
|               | © 0-2326-4614 Z nowicium                                     | ยายเพื |
|               | ฟ้ายการเงิน โรงเรียบพรดพิทยพย์ด                              |        |

4. ตรวจสอบชื่อ-นามสกุล นักเรียน เลขบัตรประจำตัว ก่อนชำระเงินทุกครั้ง

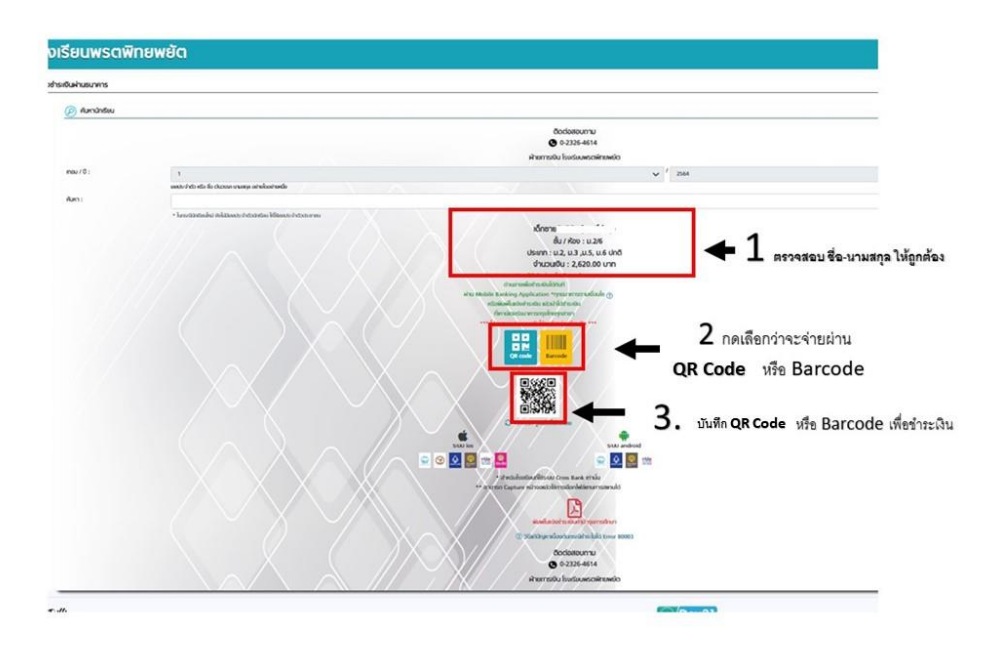

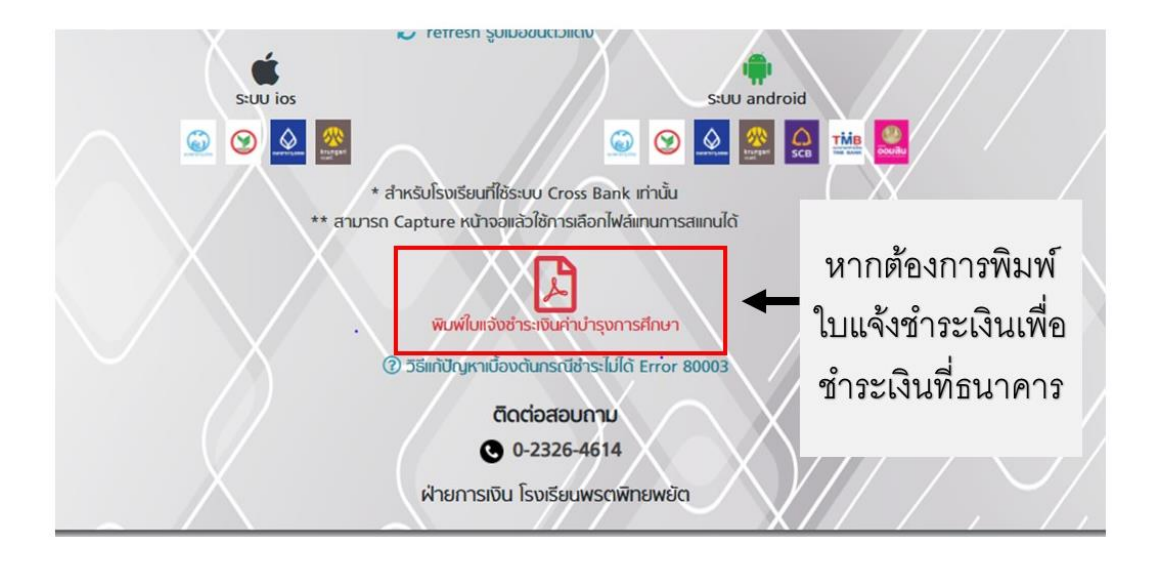

5 แสกน QR Code หรือ Barcode เพื่อชำระเงิน ผ่านระบบ Application ของธนาคารที่รองรับ หรือพิมพ์ใบแจ้ง หนี้เพื่อชำระเงินที่ ธนาคารกรุงไทย ได้ทุกสาขา

6.แคปภาพหน้าจอ/หลักฐานการจ่ายเงิน เมื่อดำเนินการเสร็จสิ้นแล้วนำส่งครูที่ปรึกษา

# <u>ธนาคารที่รองรับการชำระเงิน ผ่านระบบ Application</u>

# การขำระเงินผ่าน <u>OR Code</u> ระบบ IOS รองรับ 1.ธนาคารกรุงไทย 2.ธนาคารกสิกร 3.ธนาคารกรุงเทพ 4.ธนาคารกรุงศรีอยุธยา 5.ธนาคารทหารไทย 6.ธนาคารออมสิน การขำระเงินผ่าน QR Code ระบบ android รองรับ 1.ธนาคารกรุงไทย 2.ธนาคารกรุงเทพ 3.ธนาคารกรุงศรีอยุธยา

4.ธนาคารทหารไทย

### การชำระเงินผ่าน Barcode ระบบ IOS รองรับ

- 1.ธนาคารกรุงไทย
- 2.ธนาคารกสิกร
- 3.ธนาคารกรุงเทพ
- 4.ธนาคารกรุงศรีอยุธยา

### การชำระเงินผ่าน Barcode ระบบ android รองรับ

- 1.ธนาคารกรุงไทย
- 2.ธนาคารกสิกร
- 3.ธนาคารกรุงเทพ
- 4.ธนาคารกรุงศรีอยุธยา
- 5.ธนาคารไทยพาณิชย์
- 6.ธนาคารทหารไทย
- 7.ธนาคารออมสิน